## RECUPERO DEI CODICI DALLE BANCHE DATI SCOPUS E WOS

Istruzioni aggiornate al 21 febbraio 2019

## RECUPERO DIRETTO DEL CODICE SCOPUS IN AIR: DATABASE BIBLIOGRAFICI

| <pre></pre>                                                                                                    | 1) Accedere<br>2) Cliccare | e ad AIR con<br>su "Database | le credenzi                    | ali di At<br>ci" (sot | eneo;<br>tovoce del menu                |  |  |
|----------------------------------------------------------------------------------------------------|----------------------------|------------------------------|--------------------------------|-----------------------|-----------------------------------------|--|--|
| XXXXXXX                                                                                                    | "Prodotti"<br>3) Facoltati | nella colonna<br>vamente, im | a di sinistra<br>postare i fil | );<br>ltri di rio     | cerca.                                  |  |  |
| Portale pubblico                                                                                                    | Filtri di ricerca          |                              |                                |                       |                                         |  |  |
| Prodotti                                                                                                    | Pubblicazione              |                              |                                |                       |                                         |  |  |
| Desktop prodotti                                                                                                    | Tipo di errore             | 2011 × 2012 ×                | 2012 × 2014                    |                       | ×                                       |  |  |
| Database bibliografici                                                                                                    | Stato                      | 2011 × 2012 ×                | 2013 × 2014                    |                       |                                         |  |  |
| Ricerca avanzata                                                                                                    |                            |                              |                                |                       | Cerca                                   |  |  |
| Pubblicazione                                                                                                    | E                          | xternal Note                 | Operazioni                     |                       | Colonna "External                       |  |  |
| A fast and validated mass spectrometry method for the evalut<br>albumin structural modifications in the clinical field.<br>1.01 Articolo in rivista (2013)                    | ation of human serum       | SCOPUS                       |                                |                       | clic sull'icona                         |  |  |
| A new approach to the use of <b>a</b> fetoprotein as surveillance tes                                                                                                    | st for hepatocellular      | SCOPUS                       | 8                              |                       | una finestra pop-up,                    |  |  |
| Clic sul Titolo per visualizzare l'ar                                                                                                    | ticolo in IRIS             |                              | <u>~</u> 5                     | $\searrow$            | l'articolo sul sito di                  |  |  |
| A new prognostic model to predict drop-out from the waiting list in cirrhotic<br>candidates for liver transplantation wirh MELD score <18.<br>1.01 Articolo in rivista (2015) |                            | SCOPUS                       | <b>ক</b><br>55                 |                       | Scopus e verificare<br>la correttezza o |  |  |
| A novel model of CCI4-induced cirrosi with ascites in the mouse.<br>5.1 - Articolo (2009)                                                                                     |                            | BCOPUS                       |                                |                       | meno<br>dell'associazione               |  |  |
| A novel sodium overload test predicting ascites decompensation in rats with<br>CCI4-induced cirrhosis.<br>5.1 - Articolo (2005)                                               |                            | SCOPUS                       | ళి<br>సి                       |                       | proposta.                               |  |  |

Abbinamento proposto corretto  $\rightarrow$  cliccare sul simbolo della "catena": il codice sarà automaticamente incorporato alla scheda del catalogo.

Una volta effettuata l'operazione apparirà il simbolo 🥥

Abbinamento proposto non corretto → cliccare sul simbolo della "catena interrotta".

Una volta effettuata l'operazione apparirà il simbolo 🛞

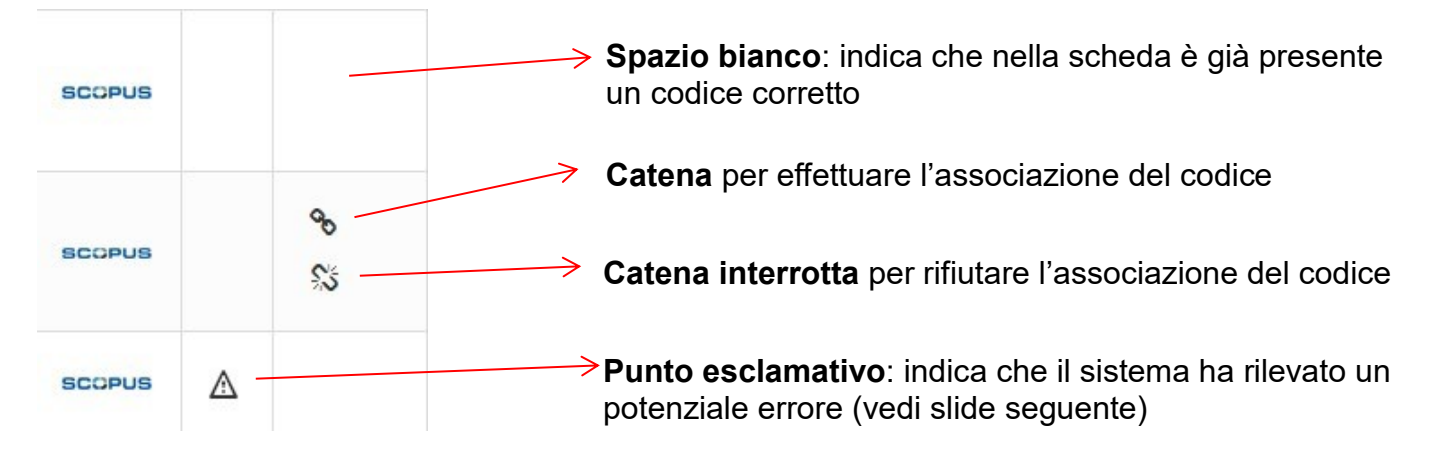

**ATTENZIONE**: Se Database bibliografici non contiene pubblicazioni che sono in Scopus, recuperare direttamente il codice nella banca dati (vedi la prossima sezione di questa guida).

ATTENZIONE: Il codice WoS va recuperato direttamente nella banca dati (vedi l'ultima sezione di questa guida).

## SCOPUS: <u>https://www.scopus.com</u>

| SC Scopus - Document search X -                         | F                                                  |                           |                   |               |                      |                 |                                   |                         | — ¢        | ) ×    |
|---------------------------------------------------------|----------------------------------------------------|---------------------------|-------------------|---------------|----------------------|-----------------|-----------------------------------|-------------------------|------------|--------|
| $\leftrightarrow$ $\rightarrow$ C' $\textcircled{a}$    | (i) 🗊 🔒 https://www.scopus.com                     | n/search/form.u           | ri?display=b      | asic          |                      |                 |                                   | ☆                       | lii\       | ▣ Ξ    |
| Scopus                                                  | Search                                             | Sources                   | Alerts            | Lists         | Help 🗸               | SciVal 🛪        | Register >                        | Login 🗸                 | =          |        |
| Document se                                             | earch                                              |                           |                   |               |                      |                 |                                   | Compar                  | re sources | >      |
| Ocuments O A                                            | uthors O Affiliations A                            | dvanced >                 |                   |               |                      |                 |                                   | Search                  | h tips Ø   |        |
| Search                                                  |                                                    | ,                         |                   | _             |                      |                 |                                   |                         |            |        |
| 10.4403/jlis.it-120                                     | 052                                                |                           | ×                 | DOI           |                      |                 | +                                 |                         |            |        |
| 1) incolla                                              |                                                    |                           |                   | 2) sel        | ezionar              | e DOI d         | al menu a                         | tendina                 |            |        |
| > Limit                                                 |                                                    |                           |                   |               |                      |                 |                                   | _                       |            |        |
|                                                         |                                                    |                           |                   |               |                      | Reset fo        | Search Q                          | 3) clic                 | care       |        |
| Scopus - Document search res: X -                       | F                                                  |                           |                   |               |                      | l               |                                   |                         | - 1        | J X    |
| $\overleftarrow{\leftarrow}$ > C $\widehat{\mathbf{u}}$ | 🛈 🛈 🛍 https://www.scopus.com                       | m/results/results         | s.uri?number      | OfFields=08   | ksrc=s&clickedLi     | ink=&edit=&ed   | litSave: ••• 🛡                    | 습                       | 1111       | •      |
| Scopus                                                  | Search                                             | Sources                   | Alerts            | Lists         | Help 🗸               | SciVal ↗        | Register >                        | Login 🗸                 | $\equiv$   |        |
| 2 document                                              | results                                            |                           |                   |               |                      | View sec        | ondary documents                  | View 228 M              | endeley D  | ata    |
|                                                         |                                                    |                           |                   |               |                      |                 |                                   |                         |            |        |
| DOI ( 10.4403/jlis.it-12052 )                           | alart 🔊 Sat food                                   |                           |                   |               |                      |                 |                                   |                         |            |        |
| p Luit 🗖 Save 🧔 Set                                     | aleit un Selleeu                                   |                           |                   |               |                      |                 |                                   |                         |            |        |
| Search within results                                   | Q 🛯 🗠 Analyze se                                   | arch results              |                   |               | Show al              | l abstracts S   | ort on: Date (news                | est)                    | ~          |        |
| Refine results                                          | 🗆 All 🗸 🛛 Exp                                      | port Downlo               | ad View           | citation ove  | erview View          | cited by Ad     | d to List ••••                    |                         |            |        |
| Limit to Exclude                                        | Docume                                             | ent title                 |                   |               |                      | Autho           | rs                                | Year Source             | Cited b    | у      |
| Access type ①                                           |                                                    | ment of editor            | ial quality o     | f journals ir | ndexed in DOA        | : A March       | iitelli, A.,                      | 2017  LIS.it            |            | -<br>6 |
| □ Other                                                 | (2) >                                              | ilysis                    |                   | ,             | ,                    | Galim<br>A., Mi | berti, P., Bollini,<br>tchell, D. | 8(1), pp.<br>1-21       |            |        |
| Year                                                    | ∧                                                  | stract 🗸 💽                | rovami            | View at Pu    | ıblisher Relate      | ed documents    |                                   |                         |            |        |
| Scopus - Document details                               | × +                                                | com/record/displ          | av uri2oid - 2 g  | 2.0.8501996   | 0269 Riorigin = ros  | uteliet&cort-   |                                   | -                       | a ×        |        |
| Scopus                                                  | Search                                             | n Sources                 | copiare<br>Alerts | e incoll      | are in AIR<br>Help ~ | SciVal a        | Register > Lo                     | gin ~                   |            |        |
| Documen                                                 | t details                                          |                           |                   |               |                      |                 |                                   |                         |            |        |
|                                                         |                                                    |                           |                   |               |                      |                 |                                   |                         |            |        |
| < Back to results                                       | 1 of 2 Next >                                      |                           |                   |               |                      |                 | Matrice O                         | terre all an electric S |            |        |
| -퀸 Export 速 Dow                                         | vnload 🕞 Print 🔀 E-mail 📆 Sa                       | ive to PDF 🛛 🛧            | Add to Lis        |               |                      |                 | 6 6 c c u                         | new an metrics >        |            |        |
|                                                         | w at Publisher                                     |                           |                   |               |                      |                 | 50th pe                           | rcentile                |            |        |
| Volume 8, Issue 1, 2                                    | 2017, Pages 1-21                                   | nnale :                   | ad in D           |               | and set a            | 4.4.15          | 3.28 Field-<br>Citatio            | Weighted<br>on Impact   |            |        |
| Marchitelli, A.ª ⊠,                                     | Galimberti, P. <sup>b</sup> , Bollini, A.°, Mitche | mais index<br>ലി, D.് റ്റ | ea in D           |               | maiysis              | (Article)       | PlumY Mot                         | rics                    |            |        |
|                                                         |                                                    |                           |                   |               |                      |                 |                                   |                         |            |        |

## WOS: <a href="http://apps.webofknowledge.com/">http://apps.webofknowledge.com/</a>

| ♥ Web of Science [v:5:32] - Web ⊂ × +                                                | - o ×                                                                       |
|--------------------------------------------------------------------------------------|-----------------------------------------------------------------------------|
| ← → C û                                                                              | earch_input.do?product=WOS&search_mode=GeneralSearch{ 🗸 … 🖂 🏠               |
| Web of Science InCites Journal Citation Reports Essential Science Indicators EndNote | Publons Kopernio Sign In → Help → English →                                 |
| Web of Science                                                                       | Clarivate<br>Analytics                                                      |
|                                                                                      | Tools 👻 Searches and alerts 👻 Search History Marked List                    |
| Select a database Web of Science Core Collection                                     | Get one-click<br>access to full-text                                        |
| Basic Search Cited Reference Search Advanced Search + More                           | 2) selezionare DOI dal menu a tendina                                       |
| 10.4403/jlis.it-12052<br>1) incollare il DOI                                         | <ul> <li>Search Under Search tips</li> <li>+ Add row 3) cliccare</li> </ul> |

| 🗘 Web of Science [v.5.32] - Web o 🗙 🕂                 |                                                                                                    | – o ×                                                      |
|-------------------------------------------------------|----------------------------------------------------------------------------------------------------|------------------------------------------------------------|
| (←) → C                                               | ✗ apps.webofknowledge.com/Search.do?product=WOS&SID=C4KswrwPRbyZ8ZHSLKR&search_mode=Ge                                                                                      | ⊅☆ IIN ⊡ ≡                                                 |
| Web of Science InCites Journal Citation               | Reports Essential Science Indicators EndNote Publons Kopernio                                                                                                    | Sign In 🔻 Help 👻 English 👻 🦯                               |
| Web of Science                                        |                                                                                                    | Clarivate<br>Analytics                                     |
| Search                                                | Tools                                                                                                    | Search History Marked List                                 |
| Results: 2<br>(from Web of Science Core Collection)   | Sort by: Date Times Cited Usage Count Relevance More 💌                                                                                                    | < of 1 ▶                                                   |
| You searched for: DOI:<br>(10.4403/jlis.it-12052)More | Select Page 🔒 🖂 5K Save to EndNote online                                                                                                    | Analyze Results                                            |
| 🌲 Create Alert                                        | 1. Italian Resistance movement (1943-45) and its memoirs in the Dewey Decimal Classification                                                                                | Lill Create Citation Report                                |
| Refine Results                                        | By: Guerri, Andrea<br>JLIS.IT Volume: 8 Issue: 2 Pages: 92-101 Published: 2017                                                                                              | Collection)                                                |
|                                                       | Strovami & Free Full Text from Publisher View Abstract                                                                                                    | Usage Count 🗸                                              |
| Search within results for Q                           | 2. Improvement of editorial quality of journals indexed in DOAJ: a data analysis<br>By: Marchitelli, Andrea; Galimberti, Paola; Bollini, Andrea; et al. cliccare sul titolo | Times Cited: 4<br>(from Web of Science Core<br>Collection) |
| Filter results by:                                    | ©trovami 8 Free Full Text from Publisher View Abstract ▼                                                                                                    | Usage Count 🗸                                              |

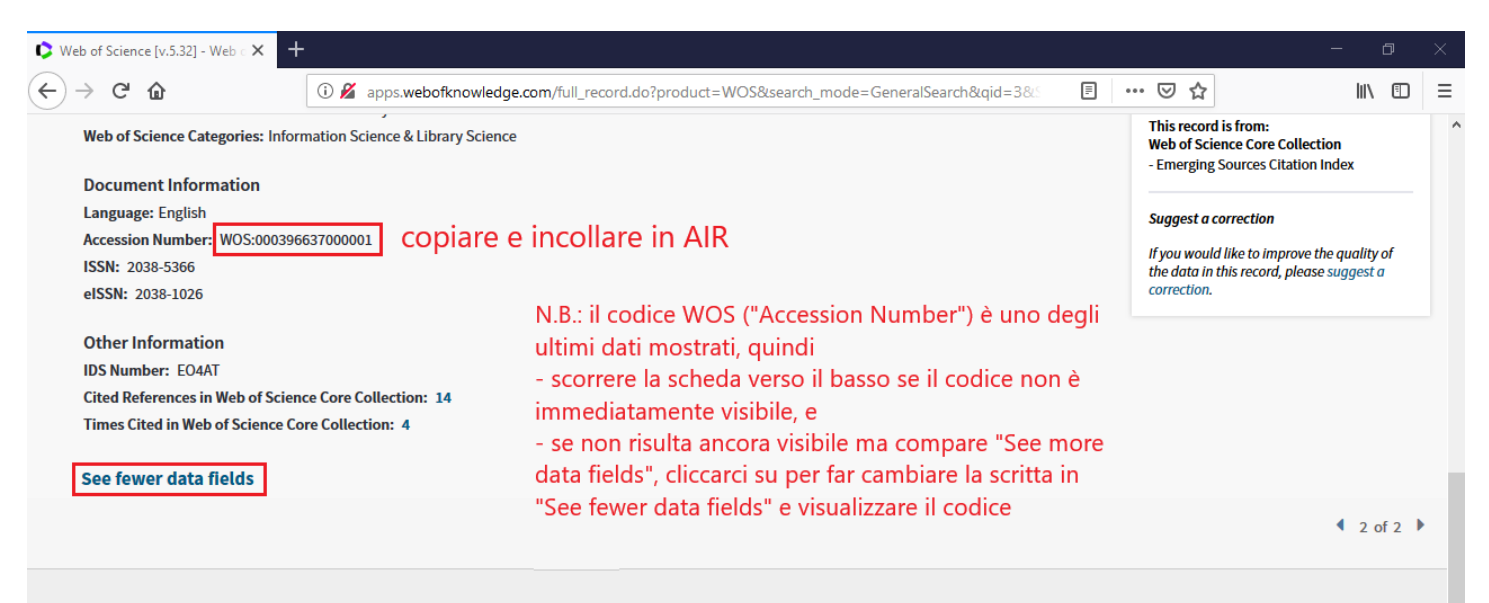